## 重修选课操作说明

🧕 🗰 🌣 🕒

### 1、登录

用户登录后点击选课中心, 跳转到选课页面

🔞 華東 習こ大學 本科教学--体化服务平台

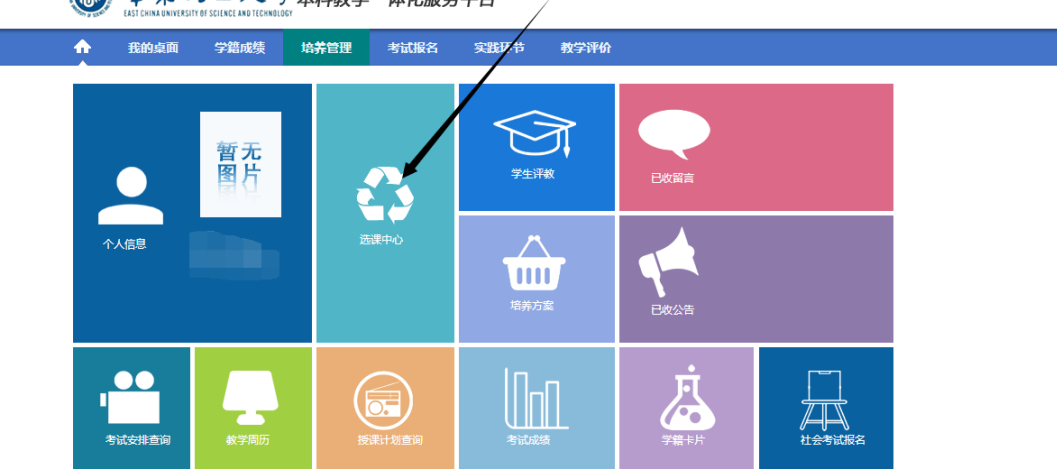

跳转到选课管理菜单后,选择重修报名选课,

进入如下图所示界面,点击选课按钮,下方会显示出该课程下所有的课堂,选择需要选课的课堂,点击选定即可。(不及格重修课程选课与刷分重修课程选课操作一致。)

首页 » 成绩管理 » 重修报名选课»不及格重修课程

| 不及     | 檜  | E修课程 局   | 份重修课                                    | 程免听       | 申请表   | 批重            | 1缴 | 豊 )            | 刷新缴     | 费状?          | 5 选课时间 | : 2018-0 | 8-21 00:0   | 00 - 20 | 19-09-2    | 4 00:00 |        |  |
|--------|----|----------|-----------------------------------------|-----------|-------|---------------|----|----------------|---------|--------------|--------|----------|-------------|---------|------------|---------|--------|--|
| 红色     | 代  | 表本学期表    | た 一 一 二 二 二 二 二 二 二 二 二 二 二 二 二 二 二 二 二 |           |       |               |    |                |         |              |        |          |             |         |            |         |        |  |
| 重修     | 选  | 课需缴费周    | 吉方算成                                    | 功         |       |               |    |                |         |              |        |          |             |         |            |         |        |  |
| 实践     | 教育 |          |                                         |           |       |               |    |                |         |              |        |          |             |         |            |         |        |  |
|        |    | 课程编号     | 课程名称                                    | 开课单位      | 课程履   | 萬 学           | 学  | 成              | 替代谢     | 果程编          | 替代课程得  | 占 替代课程   | <b>詳</b> 替代 | 课程学     | 是否进        | 是否编     | 如 操    |  |
|        |    |          |                                         |           | 性     | 胚             | 分  | 绩              | i 4     | 3            | 称      | 时        |             | 分       | 课          | 费       | 作      |  |
|        | +  | 13773008 | 认识实<br>习                                | 环境工程<br>系 | 必修    | 2             | 2  | 0              |         |              |        |          |             |         |            | ×       |        |  |
| 通识教育必修 |    |          |                                         |           |       |               |    |                |         |              |        |          |             |         |            |         |        |  |
| _      |    |          |                                         | 开课单       | 课程属   |               | 学  | 成              | 替代课     | 程编           | 替代课程名  | 替代课程:    | 学 替代课       | 替代课程学   |            | 是否缴     | 10/1-  |  |
|        |    | 课程编号     | 课程名称                                    | 位         | 性     | 子旳            | 分  | 绩              | 号       |              | 称      | 时        | 5           | 6       | 课          | 婁       | 採作     |  |
|        | -  | 13165008 | 形势与政<br>策                               | 学工<br>部   | 必修    | 32            | 2  | 0              |         |              |        |          |             |         | ×          | ×       | 选<br>课 |  |
| 序      | 号  | 班        | 묵                                       | 授课        | 牧师    |               | 课程 | 属性             |         | 可说           | 先人数    | 上课时间     | 1           | 是否〉     | 中突         | 操作      | F      |  |
|        | 1  | 0729     | 9161                                    |           |       |               | 必  | 修              |         |              | 30     | 未排       |             | 否       |            | 选5      | 2      |  |
|        | 2  | 0729     | 9161                                    |           |       |               | 必修 |                |         |              | 30     | 未排       |             | 否       |            | 选5      |        |  |
| 学科     | 基础 | 教育必修     |                                         |           |       |               |    |                |         |              |        |          |             |         |            |         | _      |  |
|        |    | 油和体口     | 18 <b>4</b> 9 4                         |           | THE   | 1÷            | 课種 | 瞩              |         | <u>م ج</u> ر | ↓ 替代课程 | 替代课程     | 替代课程        | 替代谢     | 親程 是否      | 选是否约    | ×      |  |
|        |    | 味性喘亏     | 1米性子                                    | 当中小       | 开课里   | 位性            |    | ŧ              | 7 m) 77 | 75 1288      | 編号     | 名称       | 学时          | 学分      | <b>计</b> 课 | 要       | 1¥YF   |  |
|        | +  | 11126012 | 线性的                                     | 改         | 数学系   | 5             | Æ  | 修              | 48 3    | 39           |        |          |             |         | ×          | ×       |        |  |
|        | 1  | 10502012 | 府田田へたる                                  | ₩(TE)     | ///学习 | تة<br>الاللاء |    | ( <b>1</b> 45) | 10 0    | 0            |        |          |             |         |            | ~       | 选      |  |

注意: 选定课堂后只有 30 分钟的缴费时间, 若超过 30 分钟还未完

# 成缴费,则系统会自动将选课信息清除,需重新进行选课

### 2、重修缴费

选课完成后,点击缴费或批量缴费按钮,如下图所示

#### 首页 » 成绩管理 » 重修报名选课»不及格重修课程

| 不及       | 格重 | 診課程 局          | り分重修课       | 程 免听             | 申请表         | 批   | ;且(     | 敫费  | 刷新             | 徽费         | 状态    | 选课时间      | 间:  | 2018-0   | 8-21 (   | 00:00    | 0 - 2019     | -09-24    | 4 00:00 |                    |
|----------|----|----------------|-------------|------------------|-------------|-----|---------|-----|----------------|------------|-------|-----------|-----|----------|----------|----------|--------------|-----------|---------|--------------------|
| I色<br>€修 | 代  | 表本学期5<br>里電鐵費6 | 未开课<br>≦方質成 | th               |             |     |         |     |                |            |       |           |     |          |          |          |              |           |         |                    |
|          | 敗育 |                |             | ~3               |             |     |         |     |                |            |       |           |     |          |          |          |              |           |         |                    |
|          |    | 课程编号           | 课程名称        | 开课单(             | ⊥<br>□<br>□ | 属   | 学       | 学   | 成 藋            | 代课稿        | 呈编    | 替代课程      | 名   | 替代课程     | 呈学 1     | 替代词      | <b>果程学</b>   | 是否选       | 是否结     | 數 操                |
|          |    |                |             |                  | 15          | ŧ   | 时       | 分   | 绩              | 号          |       | 称         |     | 时        |          | 3        | <del>6</del> | 课         | 费       | ſĘ                 |
|          | +  | 13773008       | 认识实<br>习    | 环境工和<br>系        | ¥<br>∞      | \$  | 2       | 2   | 0              |            |       |           |     |          |          |          |              | ×         | ×       |                    |
| 112.     | 敗育 | 必修             |             |                  |             |     |         |     |                |            |       |           |     |          |          |          |              |           |         |                    |
| )        |    | 课程编号           | 课程名称        | 开课单<br>位         | 课程属<br>性    | 学时  | ,学<br>分 | 成绩  | 替代             | 课程编<br>号   | 皆     | 代课程名<br>称 | 替代  | 课程学<br>时 | 替代说<br>分 | 果程学<br>子 | ≠ 是否逃<br>课   | 生 是否<br>要 | 缴       | 喿作                 |
|          | +  | 13165008       | 形勢与政<br>策   | 学工<br>部          | 必修          | 32  | 2       | 0   |                |            |       |           |     |          |          |          | V            | ×         | 选       | 课 缴<br>费 、         |
| 4        | 基础 | 教育必修           |             |                  |             |     |         |     |                |            |       |           |     |          |          |          |              |           |         |                    |
|          |    | 课程信号           | 课程会         | ረ <del>የ</del> ኮ | 11:甲        | 前心  | i       | 果程属 | R<br>Hand      | <b>~</b>   | 5世4主  | 替代课程      | 물 첍 | 代课程      | 替代说      | 果程       | 替代课稿         | 呈是否這      | 先是否     | 憝<br><sub>婦你</sub> |
|          |    | 17611238815    | INT±1       | 112              | 7158        | ±19 |         | 性   | - <b>7</b> -W3 | <u></u> +Л | PJCAD | 编号        |     | 名称       | 学田       | đ        | 学分           | 课         | 费       | 11#11              |
|          | +  | 11126012       | 线性代         | 楼步               | 数制          | 鯀   |         | 必修  | 48             | 3          | 39    |           |     |          |          |          |              | ×         | ×       |                    |
|          | +  | 10598012       | 物理化         | 学(下)             | 化制          | Ź.∰ |         | 必修  | 48             | 3          | 0     |           |     |          |          |          |              | ×         | ×       | 选<br>课             |
|          | +  | 10799008       | 过程设备<br>计基  | 机械设<br>础         | 机械]         | 程系  | 6       | 必修  | 32             | 2          | 0     |           |     |          |          |          |              | ×         | ×       |                    |
|          |    |                |             |                  |             |     |         |     |                |            |       |           |     |          |          |          |              |           |         |                    |

## ①勾选需要缴费的课程,下方可计算出重修缴费的总金额,确认无误后后点击缴费即可跳转 到缴费页面

| 底号                        | 课程编号     | 课程名称            | 开课单位     | 课程属性  | 学分  | 重修余额                 |  |  |  |  |  |
|---------------------------|----------|-----------------|----------|-------|-----|----------------------|--|--|--|--|--|
|                           | 11068016 | 高等数学(下)         | 数学系      | 必修    | 4   | 360.0                |  |  |  |  |  |
| -                         | 11000010 | 160-550X-3-(1-) | 9X735    | ALT P | -   | 500.0                |  |  |  |  |  |
|                           | 11058012 | 概率论与数理统计        | 数学系      | 必修    | 3   | 270.0                |  |  |  |  |  |
|                           | 11511012 | 运筹学             | 管理科学与工程系 | 必修    | 3   | 270.0                |  |  |  |  |  |
|                           |          |                 |          |       | 重修总 | 金额: <mark>900</mark> |  |  |  |  |  |
| 请勾选需要卷奏的课程若不勾选则默认全选<br>微思 |          |                 |          |       |     |                      |  |  |  |  |  |
| ②如 <sup>-</sup>           | 下图所示,选择  | 译支付方式,即可开始      | 激费       |       |     |                      |  |  |  |  |  |

| 😵 华东理工大学缴费平台 - Google Chrome               | – 🗆 X                                                                            |
|--------------------------------------------|----------------------------------------------------------------------------------|
| pay.ecust.edu.cn/payment/pay/pa            | ayment_selBank.action?billinfo.billno=39300&billdate=2019-09-18%2021:47:29&billi |
| <b>●</b><br>単東習<br>EAST CHINALUMERSTY OF S | <b>こ大学</b><br>SEINCE AND TECHNOLOGY                                              |
| 欢迎 钱睿君 (10132174)                          |                                                                                  |
| □□ 订单信息                                    |                                                                                  |
| 订单号                                        | 39300                                                                            |
| 交易日期                                       |                                                                                  |
| 币种                                         | 人民币                                                                              |
| 应收金额                                       |                                                                                  |
| 1 选择您的付款方式                                 |                                                                                  |
| 🖲 💕 微信支付                                   | ◎ 支付宝 ALIPAY ○ Market Control Payment                                            |
|                                            |                                                                                  |
| 发票信息 明細修改                                  |                                                                                  |
|                                            | 上一步 下一步                                                                          |
|                                            |                                                                                  |
|                                            |                                                                                  |

③缴费成功后,页面会提示扣款成功,随后点击返回主页即可,如下图所示

特别注意:扣款成功后请不要直接关闭窗口,需要点击返回主页或待网页自动跳

# 转方可更新缴费状态

|    | 集東習こ大學<br>STOHMUMERSTY OF SCENCE AND TECHNOLOGY 鐵费平台 | 一退一出 |
|----|------------------------------------------------------|------|
| 欢迎 | )                                                    |      |
|    | ⑦ 支付成功T单信息                                           |      |
|    | 订单号公                                                 |      |
|    | 支付者编号:                                               |      |
|    | 用户名:                                                 |      |
|    | 支付金额:                                                |      |
|    | 支付日期:                                                |      |
|    | 返回主页         打印订单           5秒后自动返回                  |      |

④返回商户网站后会提示缴费完成,刷新缴费状态即可更新缴费的显示结果。

| 缴费完成,请刷新缴费单页面更新缴费状态 |    |
|---------------------|----|
|                     | 确定 |

## ⑤若缴费完成后还是缴费中的状态,<mark>请不要重复付费</mark>,可手动对缴费状态进行修改,点击刷 新缴费状态即可,如下图所示

| 首页 | » þ | が しょうしん しんしん しんしん しんしん しんしん しんしん しんしん しんし | » 重修报        | 名选课         | 。不及          | 格          | 自修  | 课  | 문  |     |             | _            |         |         |           |           |       |         |               |
|----|-----|-------------------------------------------|--------------|-------------|--------------|------------|-----|----|----|-----|-------------|--------------|---------|---------|-----------|-----------|-------|---------|---------------|
| 不及 | 格   | E修课程 局                                    | 制分重修课        | 程 免         | <b>斤申请</b> 君 | ŧ 批        | ;軍绩 | 故费 | 刷  | 新缴  | <b>匙状</b> 滞 | な 选课时        | 间: 2018 | 8-08-21 | 1 00:00 - | 201       | 9-09- | 24 00:0 | 00            |
| 红色 | 代   | 表本学期                                      | 未开课          |             |              |            |     |    |    |     |             |              |         |         |           |           |       |         |               |
| 重修 | 选   | 课需缴费                                      | 后方算成         | 功           |              |            |     |    |    |     |             |              |         |         |           |           |       |         |               |
| 实践 | 教育  |                                           |              |             |              |            |     |    |    |     |             |              |         |         |           |           |       |         |               |
|    |     | 油印石口                                      | 用印合油         | TURA        | ,课           | 飁          | 学   | 学  | 成  | 替代调 | <b>限程</b> 编 | 盲 替代课程       | 路 替代    | 课程学     | 替代课程      | 鋢         | 是否认   | 先 是2    | 激操            |
|    |     | 保性獨亏                                      | <b>味性</b> 着怵 | <b>并</b> 诛甲 | 11/2         | £          | 时   | 分  | 绩  | 뒥   | 2           | 称            |         | 时       | 分         |           | 课     | 專       | 2 <b>(</b> /F |
|    |     |                                           | 认识实          | 环境工         | 程。           |            |     |    |    |     |             |              |         |         |           |           |       |         |               |
|    | +   | 13773008                                  | 3            | 뚔           | 9E           | 修          | 2   | 2  | 0  |     |             |              |         |         |           |           | ×     | ,       |               |
| 通识 | 救育  | 必修                                        |              |             |              |            |     |    |    |     |             |              |         |         |           |           |       |         |               |
|    |     |                                           | 调调合作         | 开课单         | 课程属          |            | 学   | 成  | 替代 | 代课程 | 编           | <b>封代课程名</b> | 替代课程    | 学 替     | 代课程学      | 是得        | 雪选 🚽  | 是否缴     | 10/1-         |
|    |     | 诛枉骗亏                                      | 保柱省标         | 位           | 性            | 子的         | 分   | 绩  |    | 号   |             | 称            | 时       |         | 分         | i         | 果     | 费       | 採作            |
|    |     |                                           | 形势与政         | 学工          |              |            |     |    |    |     |             |              |         |         |           |           |       |         | 缴费            |
|    | 1   | 13165008                                  | 策            | 部           | 必修           | 32         | 2   | 0  |    |     |             |              |         |         |           | )         | V     | ×       | 中             |
| 学科 | 基础  | 教育必修                                      |              |             |              |            |     |    |    |     |             |              |         |         |           |           |       |         |               |
|    |     | 海田府日                                      |              |             | 77.100       |            | 课   | 程属 |    |     | -14/-       | 替代课程         | 替代课程    | 替代课     | 程 替代词     | <b>果程</b> | 是否    | 是否      | HB //         |
|    |     | 诛性骗亏                                      | 1禾性-1        | 古标          | <b>并</b> 诛   | 甲11        |     | 性  | 子比 | 子刀  | 戊糖          | 编号           | 名称      | 学时      | す 学が      | ť         | 选课    | 缴费      | 採作            |
|    | +   | 11126012                                  | 线性(          | 代数          | 数判           | Í.         | d   | 凶修 | 48 | 3   | 39          |              |         |         |           |           | ×     | ×       |               |
|    |     |                                           |              |             |              |            |     |    |    |     |             |              |         |         |           |           |       |         | 选课            |
|    | +   | 10598012                                  | 物理化          | 学(下)        | 化等           | - <u>R</u> | 4   | 凶修 | 48 | 3   | 0           |              |         |         |           |           | V     | ×       | 的弗            |

## 刷新完成后可点击查询缴费情况按钮,查看该门课程的缴费情况,如下图所示

| 1.00 | INAL PARTS |                  |       |          |    |     |    |            |            |               |            |          |          |            |
|------|------------|------------------|-------|----------|----|-----|----|------------|------------|---------------|------------|----------|----------|------------|
|      | 课程编号       | 课程名称             | 开课单位  | 课程<br>属性 | 学时 | 学分  | 成绩 | 替代课程<br>编号 | 替代课程<br>名称 | 替代课程<br>学时    | 替代课程<br>学分 | 是否<br>选课 | 是否<br>缴费 | 操作         |
| +    | 10411004   | 化工原理实验<br>(上)    | 化学工程系 | 必修       | 30 | 1   | 0  |            |            |               |            | ×        | ×        |            |
| +    | 10584006   | 实验化学(4)1.5<br>学分 | 化学系   | 必修       | 48 | 1.5 | 0  |            |            |               |            | ×        | ×        |            |
| +    | 11147004   | 大学物理实验<br>(上)    | 物理系   | 必修       | 30 | 1   | 0  |            |            | $\overline{}$ |            | ×        | ×        |            |
| +    | 11148004   | 大学物理实验<br>(下)    | 物理系   | 必修       | 30 | 1   | 0  |            |            |               |            | ×        | ×        | 选课         |
|      | 10623008   | 有机化学(下)          | 化学系   | 必修       | 32 | 2   | 0  |            |            |               |            | ٧        | V        | 查询缴费<br>情况 |
| +    | 10532008   | 分析化学             | 化学系   | 必修       | 32 | 2   | 26 |            |            |               |            | ×        | ×        | 选课         |
| +    | 10598012   | 物理化学(下)          | 化学系   | 必修       | 48 | 3   | 0  |            |            |               |            | ×        | ×        |            |
| +    | 10620012   | 有机化学(上)          | 化学系   | 必修       | 48 | 3   | 18 |            |            |               |            | ×        | ×        |            |

华东理工大学教务处